# SLATE LATE REGISTRATION FORMS FACULTY QUICK GUIDE

OR

### How to Access Late Registration Forms:

#### **Daily Registration Form Review Method:**

- You will receive a daily notice of how many late registration forms are currently in your queue to review.
- This email will include a direct link to your forms queue within Slate Reader.
- Click on the Link and login with your Net ID and password.
- You will also be prompted to 2FA.

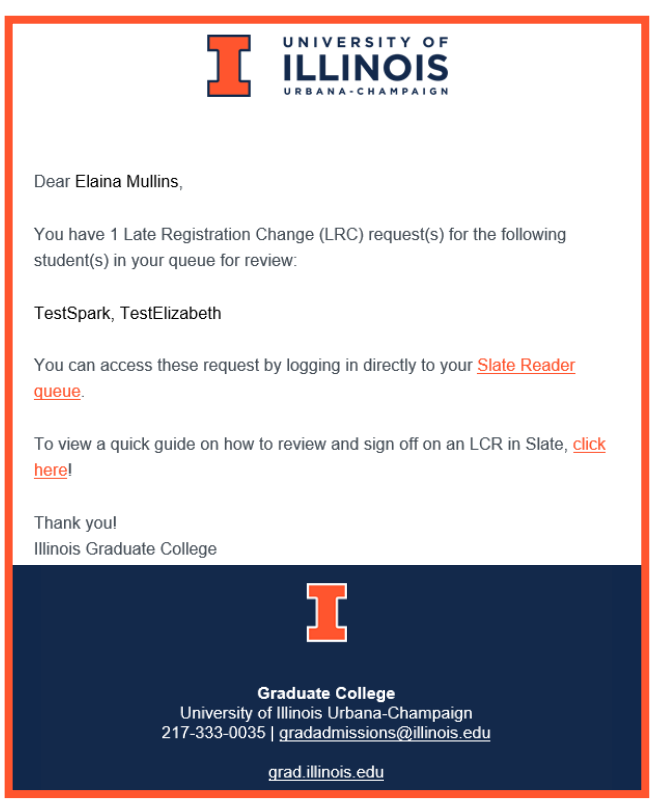

#### **Access Slate Directly:**

- Log in at <u>https://choose.illinois.edu/reader</u> with your Net ID & Password.
- If prompted with multiple workflows, click the Late Registration Forms Workflow.
- Click on Queue.

| slate                                                   |                                                                 | ~   | <b>I</b>  | -         | <b>-</b> |           |          | 9                              | ¢    |  |
|---------------------------------------------------------|-----------------------------------------------------------------|-----|-----------|-----------|----------|-----------|----------|--------------------------------|------|--|
| Welcome, TestFaculty. You have accessed Slate from 1 de |                                                                 |     |           |           |          |           |          |                                |      |  |
|                                                         |                                                                 |     | Work      | flow      | 🔔 1      |           |          | Workflow                       |      |  |
|                                                         |                                                                 | Lat | e Registr | ation For | rms      |           |          | Petitions                      |      |  |
| slate                                                   | Queue                                                           |     |           |           |          |           |          |                                |      |  |
| Home                                                    | Name                                                            |     |           |           | Bin Date |           | Workflow | Date                           | Туре |  |
| Search                                                  | TestMullins, TestElaina<br>ﷺ Elizabeth Spark, TestDept TestUser |     |           | lser      |          | 10/3/2023 |          | Late Registration Request Form |      |  |
| Queue<br>Recent                                         |                                                                 |     |           |           |          |           |          |                                |      |  |

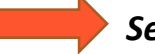

## How to Review Late Registration Forms:

- 1. Click on the first student listed
- 2. Review the request
- 3. Click on the "Review Form / Send to Bin" link (bottom righthand corner)

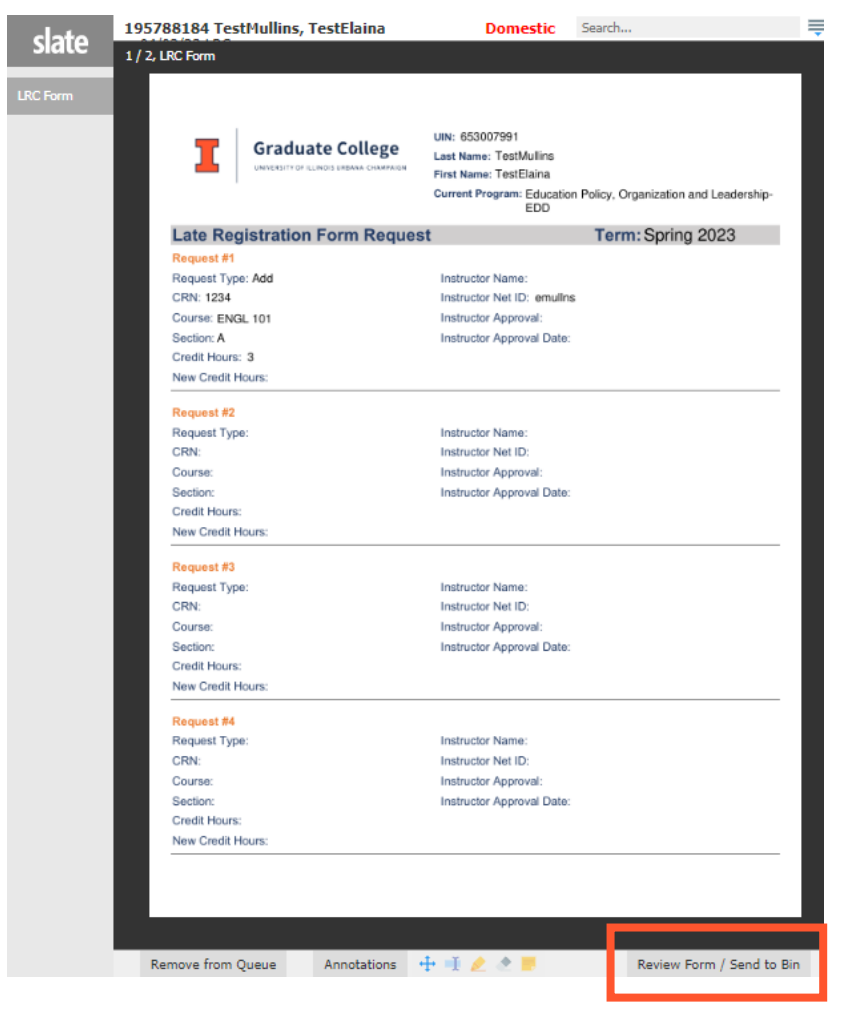

## Complete the LRC Faculty Review Form:

1. Review any comments at the top provided by the department contact.

2. Review the form to find where your name or Net ID has been listed in the Instructor Approval section (you may have more than one request per form to approve).

3. Complete the Instructor Decision and Decision Date.

### 4. Click Send at the bottom of the page (in the Send to Bin section).

| Dept LRC Faculty Form                                                                                                    | Student Request                                                                                                    | Send to Bin Current Bin Faculty Review Next Bin (required) Final Review Next Reader (optional) |  |  |
|----------------------------------------------------------------------------------------------------|----------------------------------------------------------------------------------------------------|------------------------------------------------------------------------------------------------|--|--|
| FACULTY REVIEW INSTRUCTIONS:<br>Please review the student request(s) below and approve<br>or deny the add or credit change request(s) identified<br>with your Name or Net ID below. | Please select the term in which you are<br>requesting registration changes to be me made<br>below.<br>O Summer 2023<br>Fall 2023 |                                                                                                |  |  |
| When complete, please click Send at the bottom of this<br>page.                                                                                                    | All fields listed below are required for submission.                                                                             |                                                                                                |  |  |
| Graduate Program Contact Comments:                                                                                                    | REQUEST #1                                                                                                    |                                                                                                |  |  |
|                                                                                                    | Request Type<br>Add<br>Drop<br>Credit Change                                                                                     | Send Draft Saved                                                                               |  |  |
|                                                                                                    | Is this add/drop part of a section change?<br>○ Yes<br>● No                                                                      |                                                                                                |  |  |
|                                                                                                    | CRN:<br>(Course Reg #)<br>12345                                                                                                  |                                                                                                |  |  |
|                                                                                                    | Subject & Number:<br>(ex: Math 501)<br>EPOL 500                                                                                  |                                                                                                |  |  |
|                                                                                                    | Section:                                                                                                    |                                                                                                |  |  |
|                                                                                                    | Credit Hours:<br>4                                                                                                    |                                                                                                |  |  |
|                                                                                                    | INSTRUCTOR APPROVAL                                                                                                    |                                                                                                |  |  |
|                                                                                                    | Instructor Net ID:<br>emulins                                                                                                    |                                                                                                |  |  |
|                                                                                                    | Elaina Mullins                                                                                                    |                                                                                                |  |  |
|                                                                                                    | Instructor Decision:<br>Approve<br>Deny                                                                                          |                                                                                                |  |  |
|                                                                                                    | Instructor Decision Date:                                                                                                    |                                                                                                |  |  |